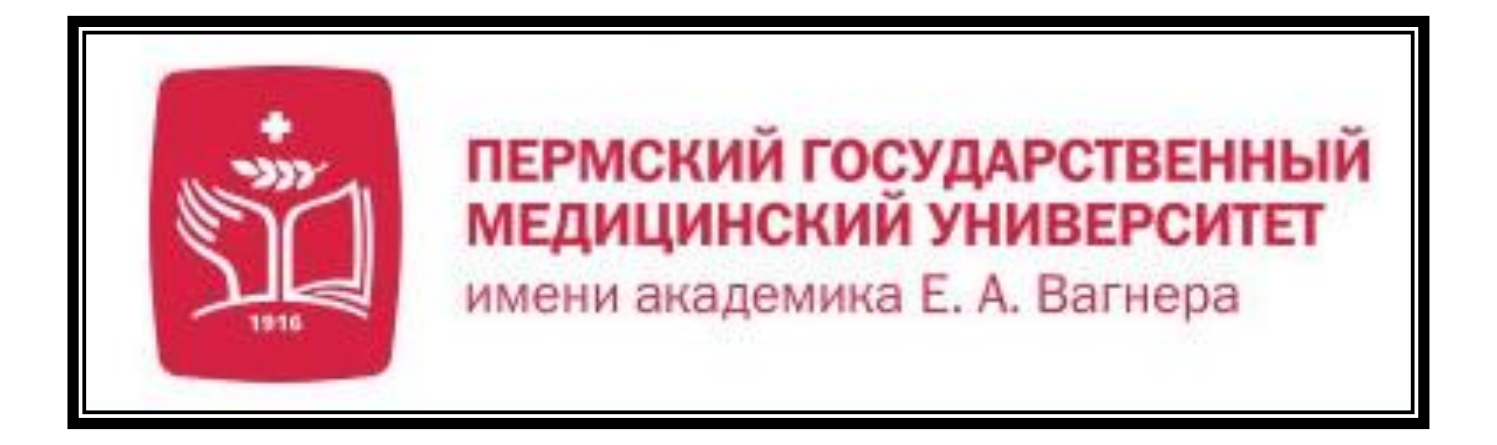

#### Шахматный клуб ПГМУ (регистрация на платформе Lichess)

### Шахматный клуб ПГМУ на шахматном интернет-

#### caŭme Lichess

| → C A lichess.org/team/ITGzekl8                                                             | annan an annananan an      |                                                            | Ĕ                                    | * 🖉 🕲 🛊 (                   |
|---------------------------------------------------------------------------------------------|----------------------------|------------------------------------------------------------|--------------------------------------|-----------------------------|
| рвисы 🗰 Исследование ста 🞯 Mail.Ru 🕤 🝳 Поиск в Инте                                         | рнете 🔇 Новая вкладка 🛛    | 🚺 Яндекс 💽 Государственная и G памят                       | ник клавиату »   📙 Другие            | е закладки   🔝 Список для   |
| 🖀 Шахматный клуб                                                                            | 5 ПГМУ                     |                                                            |                                      | <b>20</b> участников        |
| Руководитель клуба: 🌘 Andrey1922                                                            |                            |                                                            |                                      |                             |
| 7 Team Etiquette                                                                            | Шахматный                  | клуб студентов, выпускников и сотруд                       | дников Пермского государстве         | нного                       |
| Чат                                                                                         | медицинско                 | то упиверситета.                                           |                                      |                             |
|                                                                                             |                            |                                                            |                                      |                             |
|                                                                                             | Турниры                    |                                                            |                                      |                             |
|                                                                                             | <b>Б</b> Пре<br>10+5       | дновогодний турнир ПГМУ<br>• Рапид • Рейтинговый           | 3 rounds swiss<br>2 месяца назад     | <b>å</b> 3                  |
|                                                                                             | <b>5</b> Pan               | ид-турнир ШК ПГМУ                                          | 8 rounds swiss                       | 🛔 13                        |
| Будьте вежливы в чате!                                                                      | 13/1                       | о тапид техниповый                                         |                                      |                             |
| ▲ 1 Andrey1922                                                                              | (Dop) (1)                  |                                                            |                                      |                             |
| Подписаться на сообщения от клуба                                                           | Форум                      |                                                            |                                      |                             |
| МЕЖКЛУБНЫЙ ТУРНИР<br>Сражение нескольких клубов, каждый игрок<br>набирает очки за свой клуб | Шахматны<br>Welcome to the | й клуб ПГМУ forum<br>е Шахматный клуб ПГМУ forum! Ooly mem | Lichess • 3 r                        | месяца назад<br>t evervbody |
|                                                                                             | can read.                  | e Lasking in the for any of an in only inch                | isers of the cean can post here, but | 🔺 друзей онлай              |
|                                                                                             |                            |                                                            |                                      |                             |

Ссылка на шахматный клуб ПГМУ на шахматном интернетcaйтe Lichess — <u>https://lichess.org/team/ITGzekI8</u> Регистрация на Lichess

#### 1. Заходим по ссылке

https://lichass.org/

| $\leftrightarrow$ $\rightarrow$ C $\triangle$ $\blacksquare$ lichess.org                                  |                                 |                             |                            | 🖈 🥝 🏶 🗄                                        |
|----------------------------------------------------------------------------------------------------|---------------------------------|-----------------------------|----------------------------|------------------------------------------------|
| 🎬 Сервисы 🗰 Исследование ста 🔞 Mail.Ru 🍳                                                                  | Поиск в Интернете  🚷 Новая вкла | дка 🎗 Яндекс 📀 Государствен | нная и 🧲 памятник клавиату | Я Яндекс 😫 Одноклассники 🛛 » 📃 Другие закладки |
| lichess.org игра задачи об                                                                                | УЧЕНИЕ ПРОСМОТР СООБ            | ЩЕСТВО ИНСТРУМЕНТЫ          |                            | Q 🌣 ВОЙТИ                                      |
| UTT Ruchess27 PUZZLE RUN 3100 :) lichess                                                                  | Быстрый старт                   | Зал ожидания                | Игра по переписке          |                                                |
| Стримеры»<br>Lichess Mega Team Battle<br>260 Teams                                                        | 1+0                             | 2+1                         | 3+0                        |                                                |
| Atomic Арена за Щит<br>Battle for the Atomic Shield<br>113 игроков • через час                            | Bullet                          | Bullet                      | Blitz                      |                                                |
| Ежемесячная Арена по Классике<br>708 игроков • через 2 часа                                               | 3+2                             | 5+0                         | 5+3                        | СОЗДАТЬ ИГРУ                                   |
| Lichess — бесплатный (именно так)<br>шахматный сервер с открытым исходным<br>кодом без рекламы. O Lichess | Blitz                           | Blitz                       | Blitz                      |                                                |
|                                                                                                    | 10+0                            | 10+5                        | 15+10                      | СЫГРАТЬ С ДРУГОМ                               |
|                                                                                                    | Rapid                           | Rapid                       | Rapid                      | СЫГРАТЬ С КОМПЬЮТЕРОМ                          |
|                                                                                                    | 30+0<br>Classical               | 30+20<br>Classical          | Своя игра                  | <b>114 149</b> игроков                         |
|                                                                                                    |                                 |                             |                            | <b>45 096</b> партий                           |

## **2.** Нажимаем на кнопку «Войти» в правом верхнем углу (на предыдущем слайде указана красным цветом).

| ← → C ☆ 🔒 lichess.org/login?r    | referrer=/                       |                                            |                            | 야 ☆ 🤞                   | • • • • •         |
|----------------------------------|----------------------------------|--------------------------------------------|----------------------------|-------------------------|-------------------|
| 🔛 Сервисы 🗰 Исследование ста 🧕 М | Mail.Ru 🝳 Поиск в Интернете 🔇 Но | овая вкладка 🖇 Яндекс 🔇 Государственная и. | . G памятник клавиату Я Ян | ндекс 😫 Одноклассники » | 📙 Другие закладки |
| lichess.org игра зада            | АЧИ ОБУЧЕНИЕ ПРОСМОТР            | СООБЩЕСТВО ИНСТРУМЕНТЫ                     |                            | ٩                       | 🌣 ВОЙТИ           |
|                                  |                                  | Войти                                      |                            |                         |                   |
|                                  |                                  | Логин или электронная почта                |                            |                         |                   |
|                                  |                                  | Пароль                                     |                            |                         |                   |
|                                  |                                  | войти                                      |                            |                         |                   |
|                                  |                                  | Регистрация Сброс пароля Log in by er      | nail                       |                         |                   |
|                                  |                                  |                                            |                            |                         |                   |
|                                  |                                  |                                            |                            |                         |                   |

## **3.** Нажимаем на кнопку «Регистрация» (на картинке указана красным цветом).

#### 4. Вводим своё имя пользователя, пароль и электронную

| ← → C ☆ 🔒 lichess.org/signup                          |                                                                                                    |                                     | ⊶ ☆ 🎯 🖏 🐥 😫 :                         |
|-------------------------------------------------------|----------------------------------------------------------------------------------------------------|-------------------------------------|---------------------------------------|
| 🏥 Сервисы 🐝 Исследование ста 🞯 Mail.Ru 🍳 Поиск в Инте | рнете 🔇 Новая вкладка 🖇 Яндекс 🔇 Государственная и                                                                                                    | <b>G</b> памятник клавиату Я Яндекс | 😫 Одноклассники 🛛 » 📙 Другие закладки |
| lichess.org игра задачи обучение г                    | ТРОСМОТР СООБЩЕСТВО ИНСТРУМЕНТЫ                                                                                                    |                                     | Q 🌣 ВОЙТИ                             |
|                                                       | Регистрация<br>имя пользователя                                                                                                    |                                     |                                       |
|                                                       | Пароль                                                                                                    |                                     |                                       |
|                                                       | Надёжность пароля                                                                                                    | _                                   |                                       |
|                                                       | Электронная почта                                                                                                    |                                     |                                       |
|                                                       | We will only use it for password reset.                                                                                                    |                                     |                                       |
|                                                       | Оздание учётных записей для ботов запрещено.<br>Пожалуйста, во время игры не используйте шахматны<br>движки, базы данных или подсказки других игроков. Т<br>учтите, что создание нескольких аккаунтов не приветс. | іе<br>Гакже<br>ствуется             |                                       |

## **5.** Отмечаем все условия, указанные при регистрации (отмечены зелёным цветом) и жмём кнопку «Регистрация».

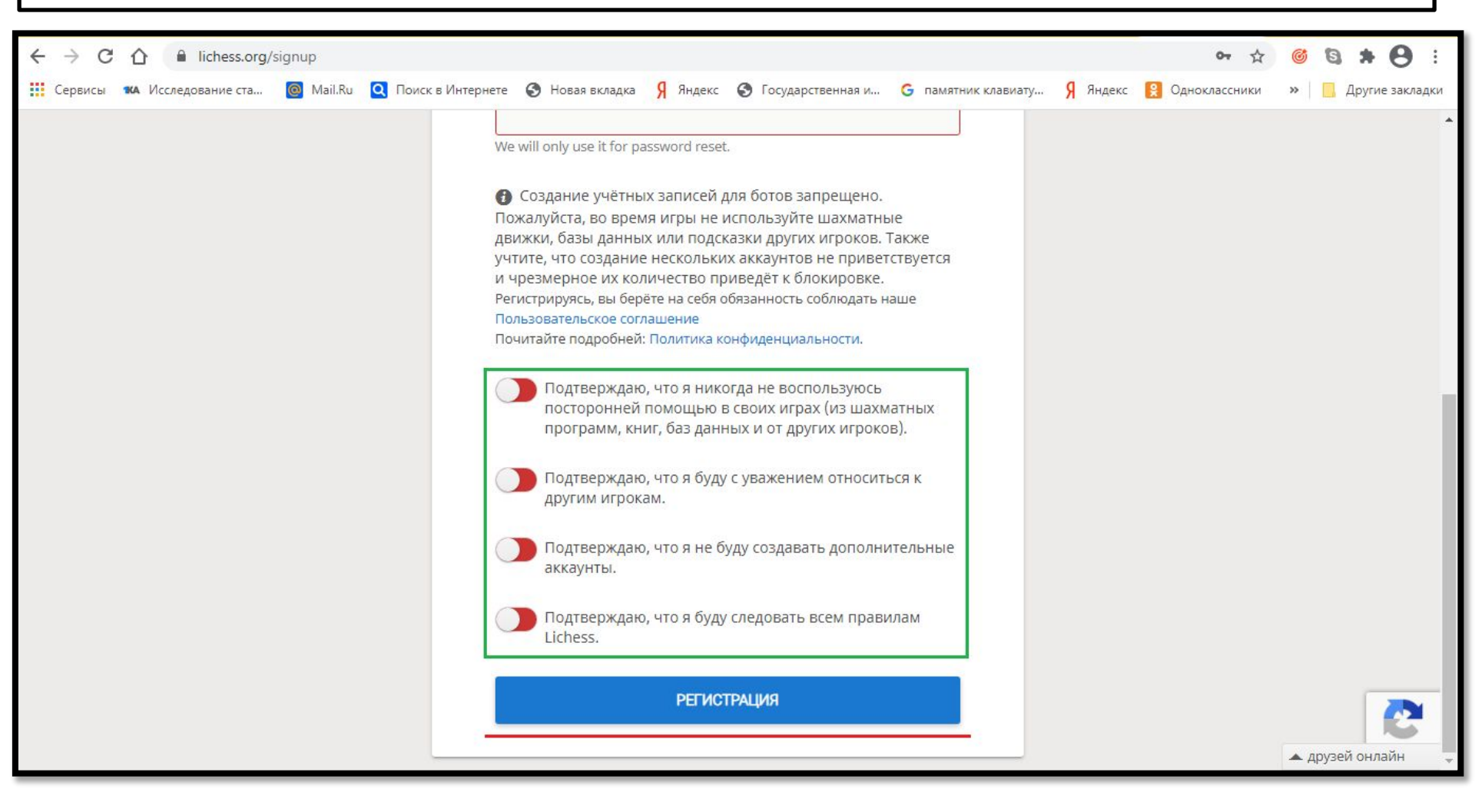

#### 6. На вашу электронную почту придёт ссылка для активации учётной записи Lichess. Нажимаем на неё.

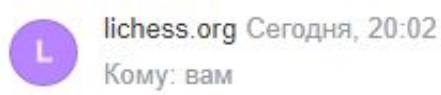

月日 日 日 …

Нажмите на ссылку, чтоб активировать учётную запись Lichess:

https://lichess.org/signup/confirm/ZGpka2prdmx2bHZ8ZTRjMmY3fDc2ZWJmZGZhYjQ2YzI5

(Ссылка в письме не работает? Попробуйте скопировать её и вставить в адресную строку браузера!)

Это служебное письмо, связанное с вашим использованием lichess.org. Если вы не регистрировались на Lichess, просто проигнорируйте это сообщение. 7. Появляется ваша личная страница на Lichess. Вам и нам важно, чтобы Вы здесь играли в шахматы с различными соперниками и решали тактические задачи. Для того чтобы начать играть с различными соперниками, нужно кликнуть на значок «Игра» в верхнем левом углу (отмечен зелёным цветом). Для того чтобы начать решать тактические позиции, Вам необходимо кликнуть на значок «Задачи» (отмечен фиолетовым цветом).

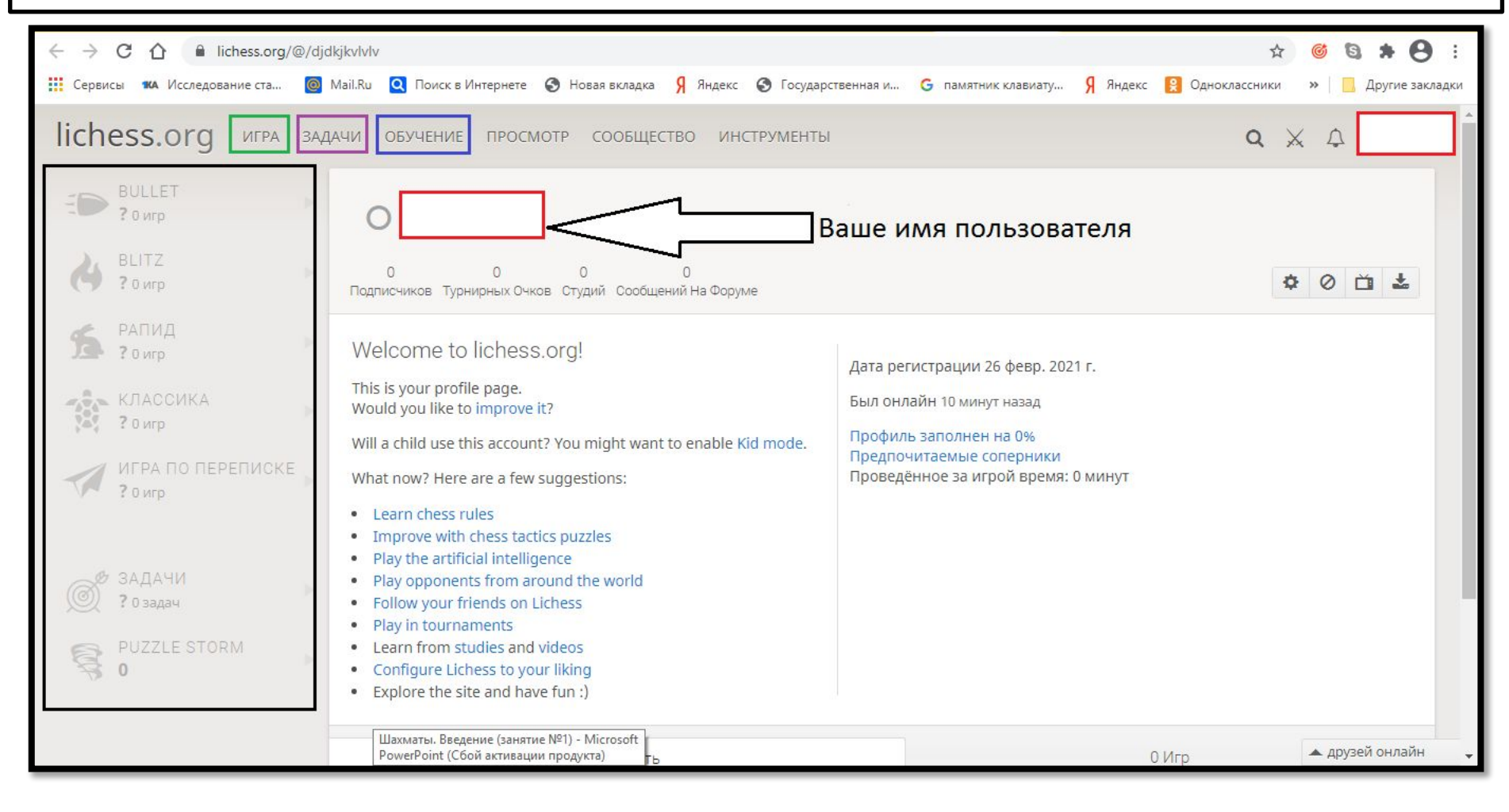

#### 8. Также Вы можете перейти на «Обучение» (отмечено синим цветом). «Обучение» даёт возможность самостоятельно изучить основы шахмат и попрактиковаться

#### D DOODINULLIV DOOMINA

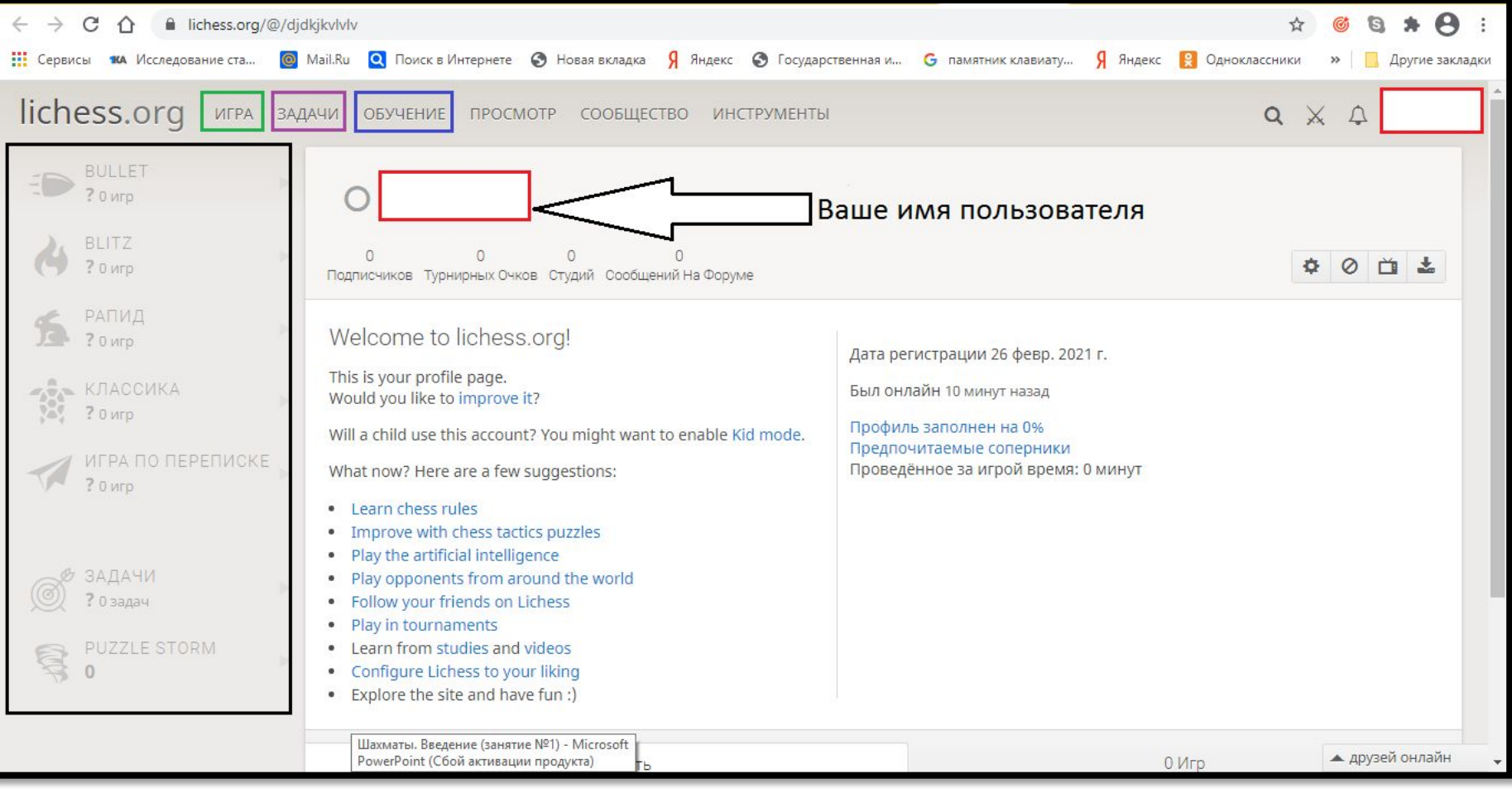

9. Нажав на кнопку «Игра» переходим в окно, указанное ниже. Здесь мы можем выбрать любой формат игры в шахматы по времени. Оптимальным, на мой взгляд, для Вас будет контроль времени 10 + 5 (10 минут на шахматную партию + 5 секунд добавления после каждого сделанного Вами хода; отмечен на картинке синим цветом) или 15+10 (15 минут на шахматную партию + 10 секунд добавления после каждого сделанного вами хода; отмечен на картинке вы можете сыграть с компьютером различного уровня сложности (отмечено на картинке оранжевым цветом) или создать свою игру по вкусу по различным видам шахмат

|                                                                                                    | Тотмецен на                 |                            | CULIM LIBOTOM                    |                                         |
|----------------------------------------------------------------------------------------------------|-----------------------------|----------------------------|----------------------------------|-----------------------------------------|
| $\leftrightarrow$ $\rightarrow$ C $\triangle$ $$ lichess.org                                                                                                    |                             |                            |                                  | 🖻 🛧 🎯 😫 🗯 🗍 🗄                           |
| 🏥 Сервисы 🗚 Исследование ста 🙆 Mail.Ru 🔇                                                                                                    | Q Поиск в Интернете 🔇 Новая | вкладка 👩 Яндекс 🚷 Государ | оственная и G памятник клавиату. | » 📙 Другие закладки 🔚 Список для чтения |
| lichess.org игра задачи об                                                                                                    | УЧЕНИЕ ПРОСМОТР СООБ        | ЩЕСТВО ИНСТРУМЕНТЫ         |                                  | Q 🌣 войти                               |
|                                                                                                    | Быстрый старт               | Зал ожидания               | Игра по переписке                |                                         |
| <ul> <li>GM Sergey Shipov Гран-при. День 5 - Грищ</li> <li>Levitov Chess ГРАН-ПРИ ФИДЕ, 2-ой этап  </li> <li>GM Trankuilizer Grand Prix on lichess.org !ch</li> </ul> | 1+0                         | 2+1                        | 3+0                              |                                         |
| Стримеры »<br>FIDE Grand Prix 2022 Leg 2<br>Round 5<br>Идёт прямо сейчас                                                                                              | Bullet                      | Bullet                     | Blitz                            |                                         |
| Eжемесячная UltraBullet Арена<br>240 игроков • через 2 часа                                                                                                    | 3+2                         | 5+0                        | 5+3                              | создать игру                            |
| Элитная Bullet Арена<br>16 игроков • через 2 часа                                                                                                    | Blitz                       | Blitz                      | Blitz                            |                                         |
| HyperBullet Swiss<br>10 игроков • через 4 минуты                                                                                                    | 10+0                        | 10+5                       | 15+10                            | СЫГРАТЬ С ДРУГОМ                        |
| Lichess — бесплатный (именно так)                                                                                                    | IUTU                        | IUTJ                       | 13710                            |                                         |
| шахматный сервер с открытым исходным кодом без рекламы. О Lichess                                                                                                    | Rapid                       | Rapid                      | Rapid                            | СЫГРАТЬ С КОМПЬЮТЕРОМ                   |
|                                                                                                    | 30+0<br>Classical           | 30+20<br>Classical         | Своя игра                        |                                         |
|                                                                                                    |                             | oldoolodi                  |                                  | 93 133 игроков<br>38 411 партий         |

10. Нажав на кнопку «Задачи» нас перенесёт вот в это окно, указанное ниже. Чёрным цветом на картинке указан Ваш первоначальный рейтинг в решении задач. Наиболее оптимальным, по моему мнению, рейтингом в решении задач будет рейтинг в 2200 пунктов, который необходимо набирать постепенно. Если Вы решаете позицию правильно, то Ваш рейтинг будет расти, если нет, то он будет

| $\leftrightarrow$ $\rightarrow$ C $\triangle$ lichess.org/training                                                                                                    | \$                                                                                                    | • • • • • • • • • • • • • • • • • • • |
|----------------------------------------------------------------------------------------------------|----------------------------------------------------------------------------------------------------|---------------------------------------|
| 🏥 Сервисы 🛪 Исследование ста 🞯 Mail.Ru 🍳 Поиск в Интернете 😵 Новая вкладка 🧏 Яндекс 🔇 Государственная и 🕻                                                                                                    | G памятник клавиату Я Яндекс 😫 Одноклассники                                                                                                    | » 📙 Другие закладки                   |
| lichess.org игра задачи обучение просмотр сообщество инструменты                                                                                                    | Q X                                                                                                    | 4                                     |
| Задача № #<br>Рейтинг: ск<br>Решено 13<br>Рuzzle Storm                                                                                                    | 35         g3         d3           36         \$\phi\$f1         \$\mathbb{Q}\$d5           37         \$\mathbb{Q}\$d1         \$\mathbf{Q}\$a6 |                                       |
| Из партии         Составанато 2000 (2059)         Составанато 2000 (2059) <td>38         f4         \$\phi f6\$           39         \$\phi f2\$         \$\phi 2\$           40         \$\phi p2\$         \$\phi p6\$</td> <td></td> | 38         f4         \$\phi f6\$           39         \$\phi f2\$         \$\phi 2\$           40         \$\phi p2\$         \$\phi p6\$       |                                       |
| Ваш рейтинг в решении задач:<br>1500                                                                                                    | 41 <b>Exa5</b>                                                                                                    | -                                     |
| « ТЕМЫ ЗАДАЧ<br>Всего понемногу. Вы не знаете, чего<br>ожидать, так что будьте готовы ко всему!<br>Прямо как в настоящей партии.                                                                                                    | Ваш ход<br>Найдите лучший ход за чёрных.<br>ПОСМОТРЕТЬ РЕШЕНИЕ                                                                                   |                                       |
| Сразу переходить к<br>следующей задаче<br>Уровень сложности<br>Средний •                                                                                                    | KK M M                                                                                                    | ₩                                     |
| https://lichess.org/training                                                                                                    |                                                                                                    | 🔺 друзей онлайн 🔍 🚽                   |

Также здесь стоит обратить внимание на «Темы задач», отмеченные на картинке красным цветом. Они помогут Вам выбрать любую конкретную тему, по которой Вы можете решать тактические задачи.

В каждой теме можно менять уровень сложности (отмечен на картинке зелёным цветом).

Есть раздел «Puzzle Storm» (отмечен на картинке фиолетовым цветом).

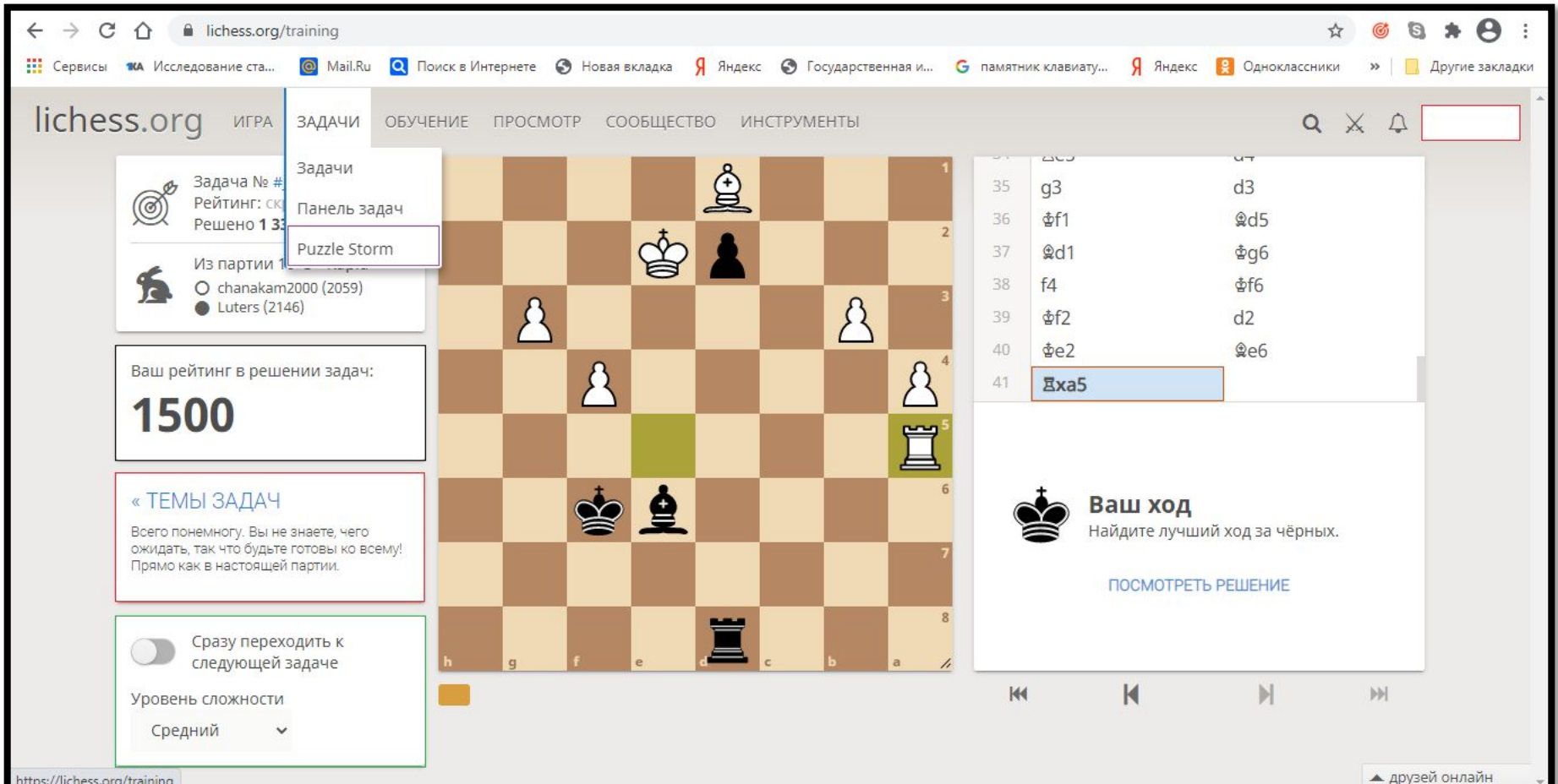

ttps://lichess.org/training

11. <u>Puzzle Storm</u> — это разновидность игры в шахматы, в которой Вам необходимо решить как можно больше задач за 3 минуты! За решение определённого количества задач Вам будет добавляться время. За неправильное решение задач время будет убавляться. Игра закончится, когда у Вас не останется времени. Играйте по желанию.

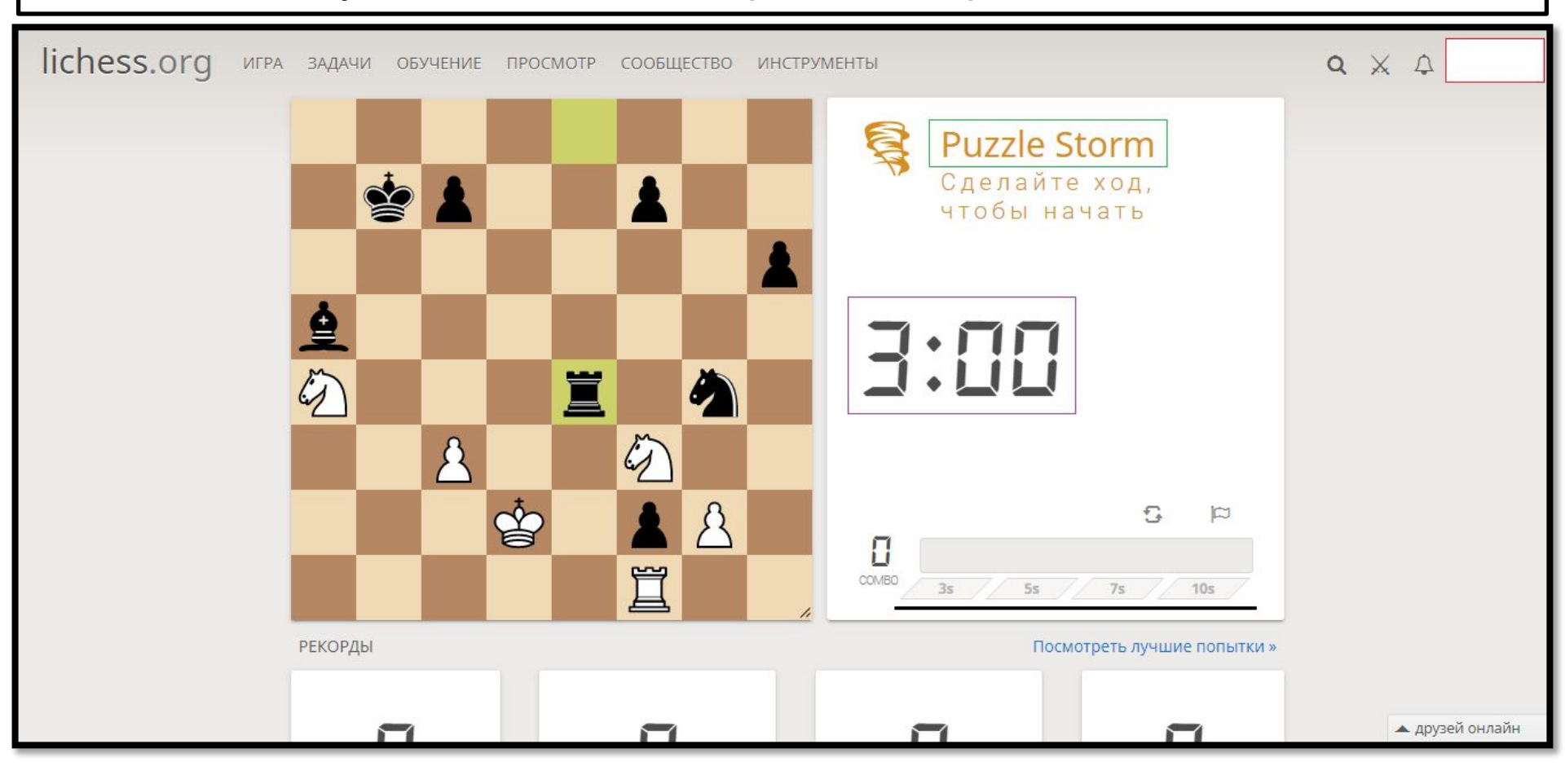

# **12.** В «Обучении» есть разделы «Основы шахмат» (на картинке отмечен чёрным цветом) и «Практика» (на картинке отмечен красным цветом).

| $\leftrightarrow$ $\rightarrow$ C $\triangle$ $($ lichess.org                                   |                                    |                             |                          | 🕸 🎯 🕲 🗯 😝 🗄                                        |
|-------------------------------------------------------------------------------------------------|------------------------------------|-----------------------------|--------------------------|----------------------------------------------------|
| 🗰 Сервисы 🗰 Исследование ста 🙆 Mail.Ru                                                          | 🝳 Поиск в Интернете 🔇 Новая вкладк | а Я Яндекс 🕥 Государственна | ая и G памятник клавиату | Я Яндекс 😫 Одноклассники 🛛 » 📃 Другие закладки     |
| lichess.org игра задачи                                                                         | ОБУЧЕНИЕ ПРОСМОТР СООБЩ            | ЕСТВО ИНСТРУМЕНТЫ           |                          | <b>Q</b> X A                                       |
|                                                                                                 | Основы шахмат і старт              | Зал ожидания                | Игра по переписке        |                                                    |
| UCT PUMPED OF CTPUMPED OF CTPUMPED OF                                                           | Практика                           |                             |                          |                                                    |
| Lichess Mega Team Battle<br>260 Teams                                                           | координаты – О                     | 2+1                         | 3+0                      |                                                    |
| через час<br>Atomic Арена за Щит<br>Battle for the Atomic Shield<br>174 игрока • через 16 минут | Студия llet<br>Тренеры             | Bullet                      | Blitz                    |                                                    |
| Ежемесячная Арена по Классике<br>926 игроков • через час                                        | 3+2                                | 5+0                         | 5+3                      | СОЗДАТЬ ИГРУ                                       |
| 🔏 Alireza wins a 13th Titled Arena. 3 дня назад                                                 | Blitz                              | Blitz                       | Blitz                    |                                                    |
| 🌈 Stockfish 13 NNUE on Lichess 4 дня назад                                                      |                                    |                             |                          |                                                    |
| 🔏 Fat Fritz 2 is a rip-off неделю назад                                                         | 10 + 0                             | 10+5                        | 15+10                    | CBI FATE C JF JT ONI                               |
| Ещё »                                                                                           | Rapid                              | Rapid                       | Rapid                    | СЫГРАТЬ С КОМПЬЮТЕРОМ                              |
|                                                                                                 | 30+0                               | 30+20                       | Своя игра                |                                                    |
| https://lichess.org/practice                                                                    | Classical                          | Classical                   |                          | 121 818 игроков<br>47 964 партий ▲ друзей онлайн ↓ |

Желательно пройти все темы этих разделов, чтобы освоить азы шахмат.

Регистрация на шахматном сайте Lichess необходима, чтобы проверять Вашу активность. Минимум за одну неделю Вы должны:

- Сыграть 2 партии с контролем времени 10 + 5 (10 минут на шахматную партию + 5 секунд добавления после каждого сделанного Вами хода) или 15+10 (15 минут на шахматную партию + 10 секунд добавления после каждого сделанного Вами хода);
- 2. Решить 6 позиций на мат, которые будут выданы Вам в качестве домашнего

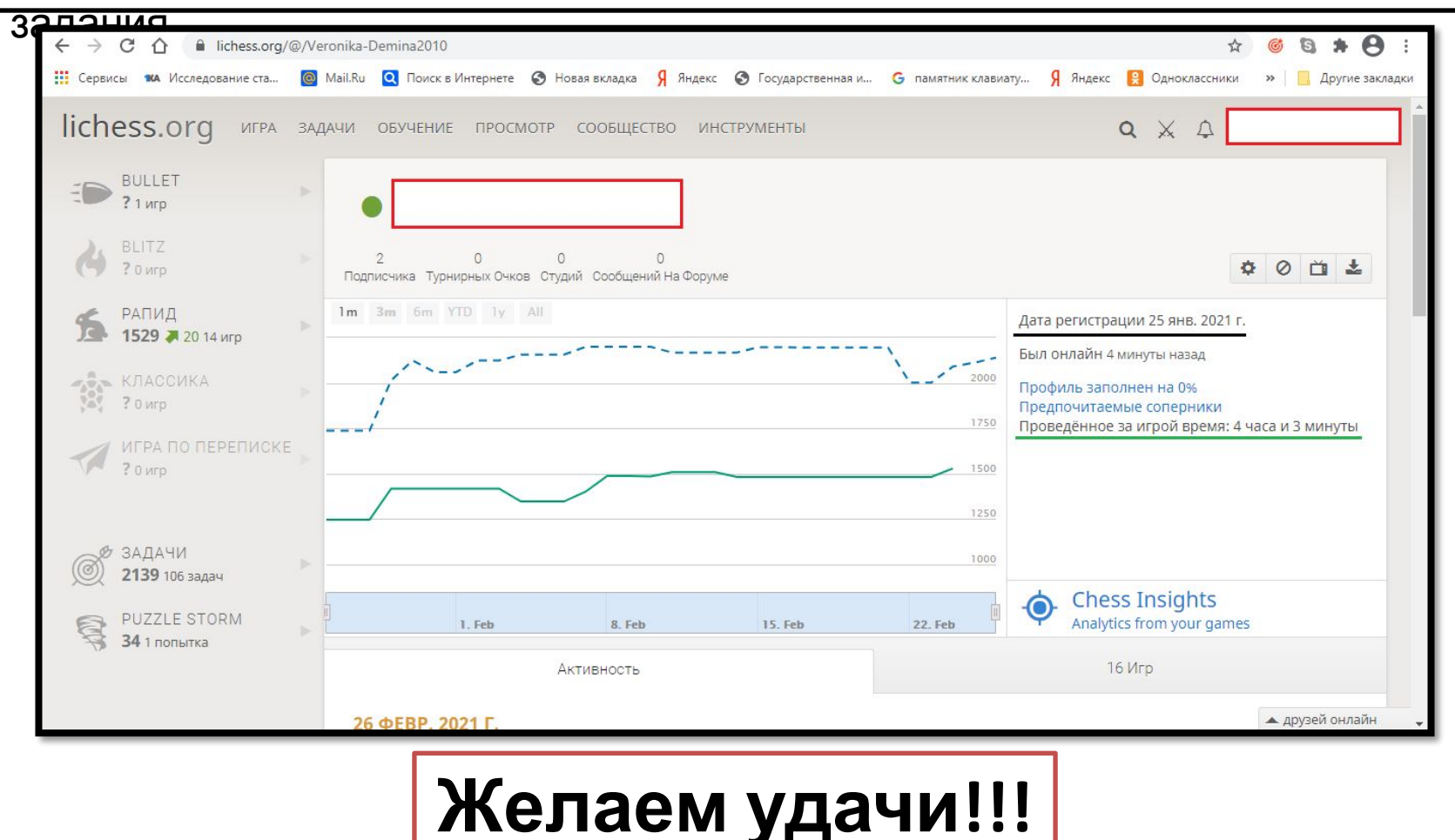